## Update VisiQuick sofware installeren

Werkinstructie voor het Updaten van Uw VisiQuick beeldbewerkingssoftware. Belangrijk : Maak voordat u gaat updaten altijd eerst een backup ! In het geval u dit palaat dan kunt u Utrecht Dental niet aansprakelijk stellen

In het geval u dit nalaat , dan kunt u Utrecht Dental niet aansprakelijk stellen voor verlies van gegevens en of andere schade.

Belangrijk : De VisiQuick Update dient u op alle PC's waar VisiQuick draait te installeren.

Let op dat de PC Administratie rechten moet hebben

Belangrijk : Tijdens installatie van de VisiQuick update dient op alle andere computers de VisiQuick applicatie gesloten te worden evenals het administratieprogramma

## Stap 1:

Leg de VisiQuick update CD in de CD speler van uw computer .

Na enige tijd verschijnt onderstaande Setup menu

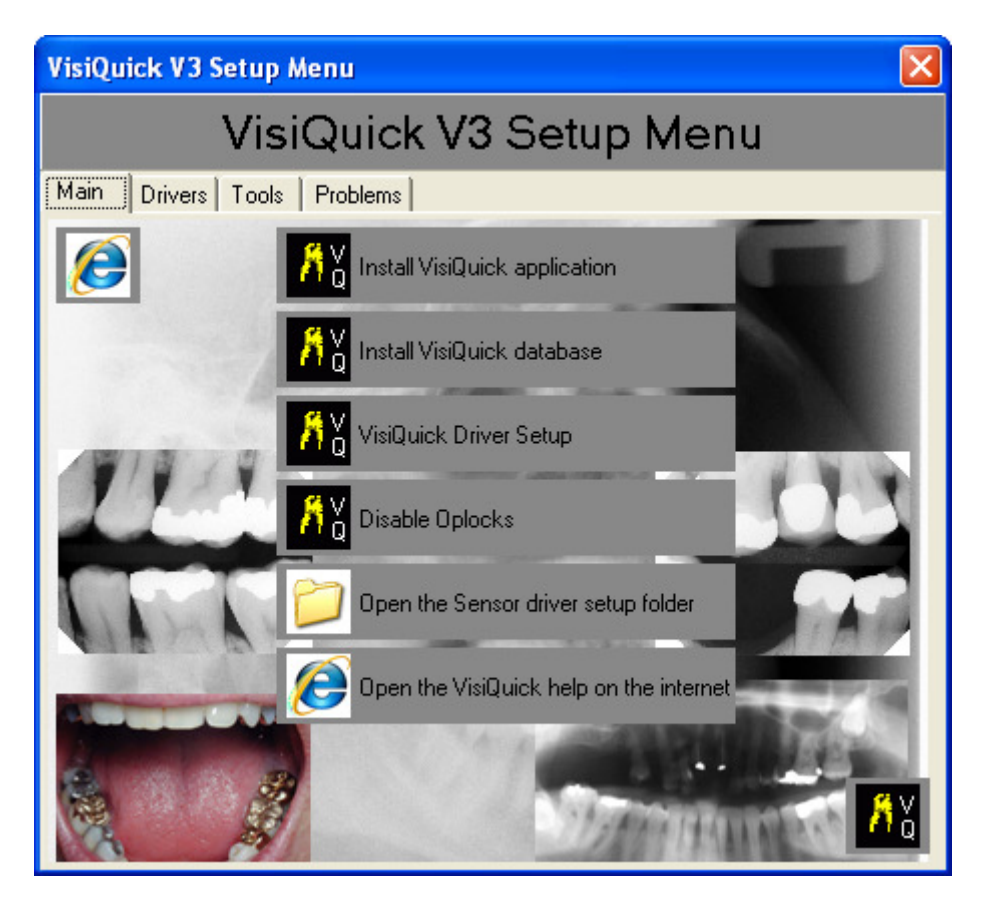

Selecteer Install VisiQuick Aplication

# Stap 2:

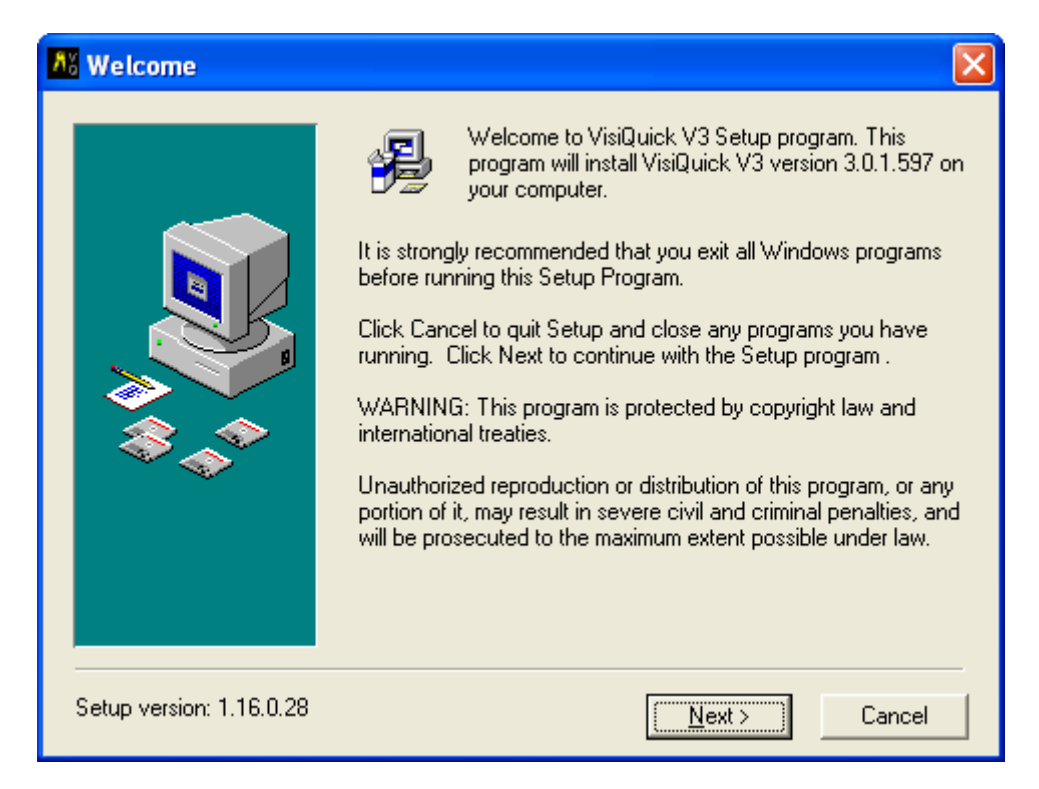

### Selecteer Next>

## Stap 3:

| A Choose destination I   | ocation 🛛 🔀                                                                                                    |
|--------------------------|----------------------------------------------------------------------------------------------------|
|                          | Setup will install the VisiQuick V3 in the following folder.<br>To install into a different folder, click Browse, and select another<br>folder. |
|                          | Destination Folder<br>C:WisiQuick <u>Br</u> owse                                                                                                |
| Setup version: 1.16.0.28 | < <u>B</u> ack <u>Next</u> > Cancel                                                                                                    |

Selecteer Next>

### Stap 4 :

De VisiQuick Update zal uw huidige directory selecteren waar de database van VisiQuick staat.

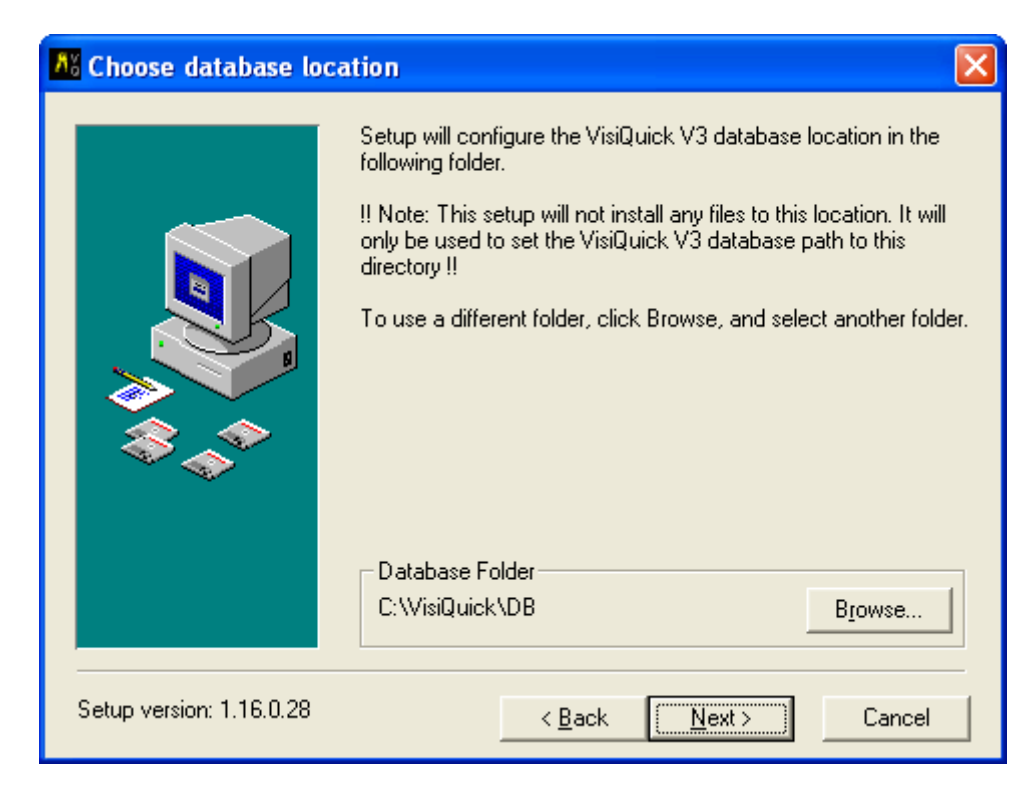

Controleer of dit klopt en Selecteer Next>

## Stap 5:

| A License Information    |                                                                                                    |
|--------------------------|----------------------------------------------------------------------------------------------------|
|                          | If this is a demo installation, just click Next.<br>If you are upgrading an existing VisiQuick V3 then you do not<br>have to select a license file.<br>Otherwise, click the browse-button below and browse to the disk<br>or folder that contains the license file and then click Next.<br>The license file has your name in it, like "Dr Jones.Lic"<br>Existing License<br>Demo<br>License File<br>Browse |
| Setup version: 1.16.0.28 | < <u>B</u> ack <u>Next</u> > Cancel                                                                                                    |

Installeren van nieuwe licentiefile

Browse naar de locatie waar uw nieuwe licentiefile staat en selecteer deze.

Belangrijk :De nieuwe licentie hoeft eenmalig bij een update geïnstalleerd te worden.

## Stap 6 :

| 👫 Select Install Mode    |                                                                                |
|--------------------------|--------------------------------------------------------------------------------|
|                          | Select the install mode from the options below:<br>O Update<br>Advanced Update |
| Setup version: 1.16.0.28 | < <u>B</u> ack <u>Next</u> > Cancel                                            |

Selecteer Update en selecteer Next>

Belangrijk : Bij de functie Update blijven alle gemaakte instellingen , zoals röntgeninstellingen bewaard.

<u>Bij een Advanced Update zal alles worden overschreven. Wij raden u aan dit niet zelf te doen maar door een Technicus van Utrecht Dental</u>

# Stap 7 :

| Installing |                                                                                                    |
|------------|----------------------------------------------------------------------------------------------------|
|            | Image: Second second second |
|            | < Back Next > Cancel                                                                                                    |

Nu zal de update verwerkt worden :

| a Installation Complete  | •                                                                                                    | 3 |
|--------------------------|----------------------------------------------------------------------------------------------------|---|
|                          | VisiQuick V3 has been successfully installed.<br>Press the Finish button to exit this installation.<br>Registered to: Demo license for Utrecht Dental, Utrecht<br>The language is: nl<br>The sensor type is:<br>The version is: 3.0.1.597 |   |
| Setup version: 1.16.0.28 | < <u>B</u> ack <b>Einish</b> Cancel                                                                                                    |   |

Na de Update selecteer Finish.

Belangrijk : De Update dient op elke PC waar VisiQuick staat apart geïnstalleerd te worden

#### Utrecht Dental is bij installatie van software / drivers door de gebruiker zelf niet verantwoordelijk voor eventuele calamiteiten welke zouden kunnen ontstaan m.b.t. netwerk of computer(s).

Bij vragen contact opnemen : Utrecht Dental Atoomweg 476 3542 AB Utrecht

service@utrechtdental.nl T 030-2410040 F 030-2411802